# Konto loomine ja sisselogimine Zappar/ZapWork - v1

MaFEA – Making Future Education Accessible PR2 – Guiding successful adoption

| Instruktsioon                  | 1 |
|--------------------------------|---|
| Zapper konto loomine           | 1 |
| Liitumine Zappar kontoga       | 2 |
| Sisse logimine ZapWork kontole | 4 |

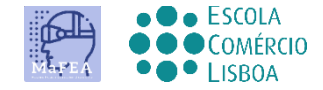

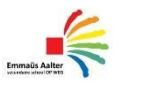

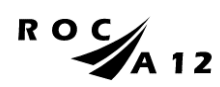

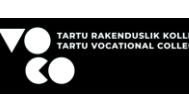

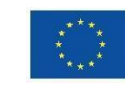

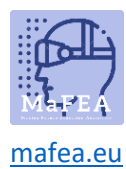

#### Instruktsioon

Zappar on platvorm, mis annab teile tööriistad oma AR-kogemuste loomiseks. Looge oma liitreaalsuse kogemus Zapparis, mida saate kasutada ZapWork Studio või ZapWorks Designeri abil. See juhend aitab teil ZapWorks Designerit kasutada. Disainer võimaldab teil lisada virtuaalset sisu teie valitud pildile.

Zappari kontodel võivad olla erinevad litsentsid. Tegelikult pole kõik asjad, mida te hallate, mitte Zappari lehel, vaid ZapWorksi lehel.

Zapparil on 5 tüüpi litsentsi: alustaja, pro, ettevõte, harrastaja ja haridus. Zappar Hobbyisti kontol on võimalus teha 5 projekti, kuid sellel on piiranguid.

Kui soovite Zapparit kasutada pikema aja jooksul koolis, peate ostma litsentsi.

Zappari hariduskontod pakuvad kahte tüüpi unikaalseid litsentse: õpetaja ja õpilane.

Õpetaja litsents annavad täieliku juurdepääsu kõikidele ZapWorksi tööriistadele (nagu tavaline Pro versioon), kuid need on saadaval märkimisväärselt soodushinnaga.

Õpilaste litsentsid annavad juurdepääsu ka kõigile ZapWorksi tööriistadele (nagu Pro versioon), kuid kasutajad saavad näha ja muuta ainult oma zapkoode. Neid listsentse pakutakse nominaalhinnaga.

#### Zappar konto loomine

- 1. Navigate to the <u>ZapWorks</u> page and choose ZapWorks for... and then Education. There your organisation can purchase the <u>education account</u>.
- 2. Vajuta Free trial nuppu.
- 3. Loo oma konto :
  - a) Kasutades oma e-maili ja parooli, või
  - b) Ühenda mõne kontoga nagu: Google, Microsoft, Facebook, Clever.

#### Welcome to ZapWorks

| G s                                           | ign up w                 | ith Google                           |                    | :<br>:<br>:         | Ø        |
|-----------------------------------------------|--------------------------|--------------------------------------|--------------------|---------------------|----------|
|                                               |                          |                                      | pr                 |                     |          |
| Email                                         |                          |                                      |                    |                     |          |
| Email                                         |                          |                                      |                    |                     |          |
| Password                                      |                          |                                      |                    |                     |          |
| Password                                      |                          |                                      |                    |                     | Ø        |
|                                               |                          | Date                                 | of birth           |                     |          |
| Month                                         |                          | Day                                  |                    | Year                |          |
| January                                       | ~                        | 1                                    | ~                  | 2000                | ~        |
| By registering, you a<br>personal information | gree to th<br>n in accor | e User Agreemer<br>dance with our Pr | at and to Zappar o | collecting and usir | ng your  |
| Already have an acco                          | ount?                    |                                      |                    | Agree &             | Register |

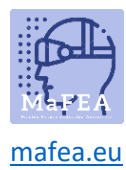

## Liitumine Zappar kontoga

- 1. Zappari kontoga liitumine või Zappari organisatsiooni kutse vastuvõtmine olemasolevale Zappari kontole.
  - a) kui kasutajal on ZapWorksi konto, võite saata meilisõnumi, mis teavitab teda teie konto/tööruumiga liitumisest.
  - b) kui kutsutud kasutaja pole ZapWorksis registreeritud, saadetakse talle kutse link, mida nad saavad kasutada registreerumiseks.
  - c) **Hea teada!** Pidage meeles, et teie kontole kutsutud kasutajatele tuleb tööriistade kasutamiseks määrata roll (õpetaja või õpilane).

#### Open Team

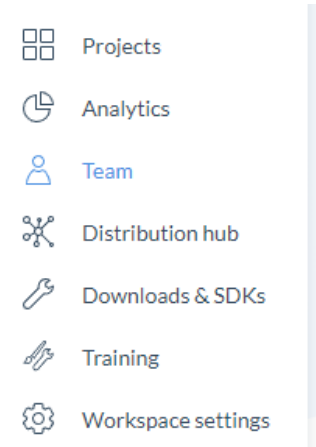

Select who you want to add (educator or students).

| Name | Email                 | Permission level |   |
|------|-----------------------|------------------|---|
|      |                       |                  | : |
|      |                       |                  |   |
|      |                       |                  |   |
|      | 8 <sup>+</sup> Invite |                  |   |
|      |                       |                  |   |
|      |                       |                  |   |

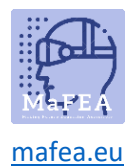

## MaFEA – Making Future Technology Accessible

Kutse tuleb e-kirjaga inimesele, kelle lisasite.

| zapwærks                                                                                                    |  |
|----------------------------------------------------------------------------------------------------|--|
| Join Tartu in their ZapWorks workspace                                                                                                    |  |
| Hey anu.tintera@voco.ee, you have been invited by zappar.mafea@op-<br>weg.net to join the ZapWorks workspace: Emmaus Aalter secundaire<br>school.                                                |  |
| Joining will allow you to create your own AR experiences, as well as view and edit projects built in ZapWorks by other members of the workspace. To accept the invitation, click the link below. |  |
| Join workspace                                                                                                    |  |
| If you believe you received this message by mistake, please ignore it.                                                                                                    |  |

Kutsutu peab klõpsama nuppu Liitu tööruumiga. Kui inimene liitub edukalt teie tööruumiga (nt logib sisse ZapWorksi kontole), sai ta sõnumi:

| Info                                                                    |  |
|-------------------------------------------------------------------------|--|
| You now have access to the "Emmaus Aalter secundaire school" workspace. |  |

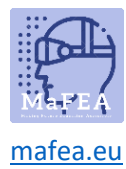

## Sisse logimine ZapWork kontole

- 1. Liikuge ZapWork lehele
- 2. Logi sisse kautades sama meetodit, mida kasutasid konto loomisel.

| Welcome back                          | K!<br>s tools. |   |           |
|---------------------------------------|----------------|---|-----------|
| G Log in with Google                  |                | Ø |           |
|                                       | or ——          |   |           |
| Email                                 |                |   |           |
| Email                                 |                |   |           |
| Don't have an account?<br>Sign up now |                | 1 | Next step |